# **SNACARGO CUSTOMER PORTAL** TUTORIAL

**MAY 2019** 

## ACCESS TO THE CUSTOMER PORTAL

#### WHERE TO FIND THE CUSTOMER PORTAL

Please visit <u>www.snacargo.com</u> and move your mouse to the menu 'Customer Portal'. In the dropdown you see two pages 'Track & Trace' and 'Reporting'.

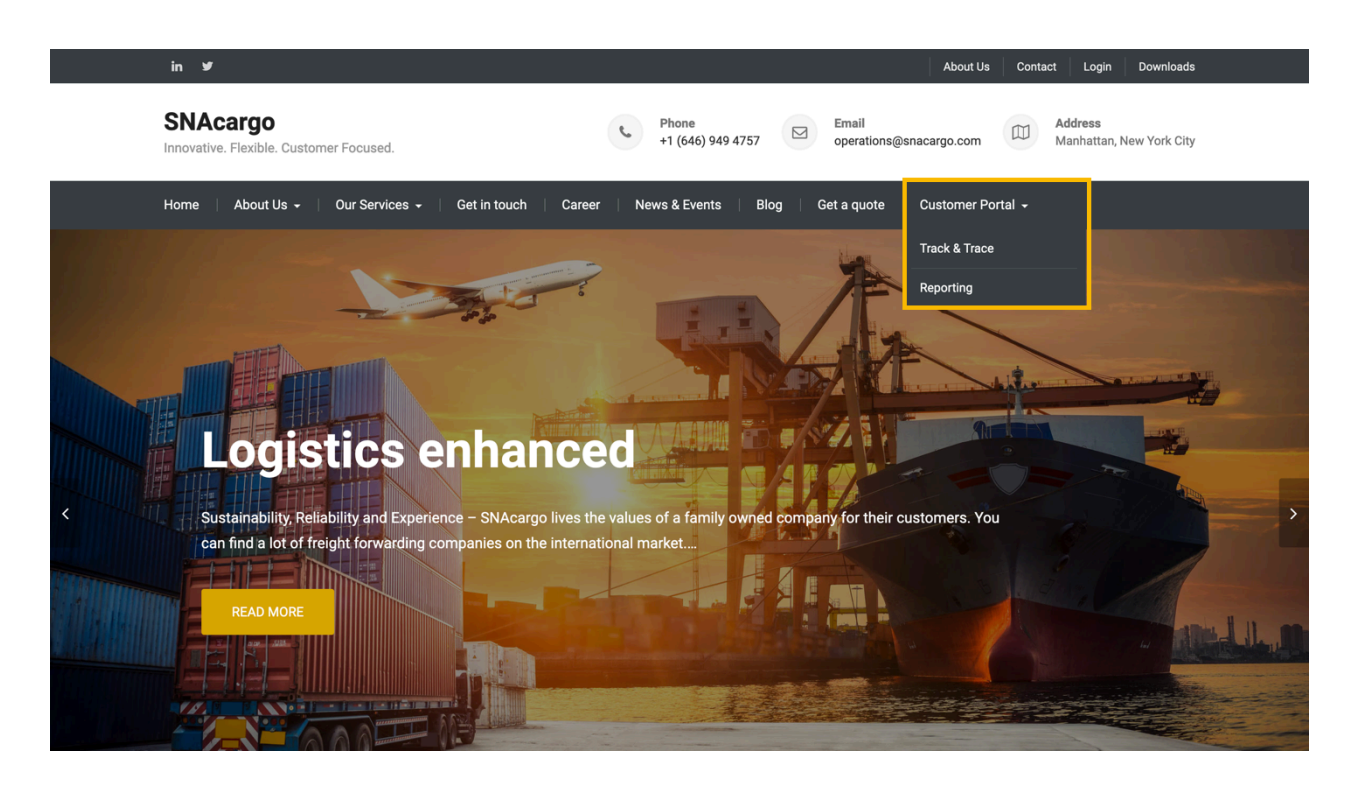

Both pages contain customer specific data, therefore a login with username and password is necessary.

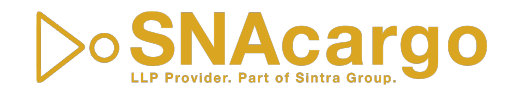

# TRACK & TRACE

#### **PREREQUISITES & ACCESS**

On our 'Track & Trace' site you can login to the SNAcargo Track & Trace System, powered by Logitude, where you get instant access to your shipments.

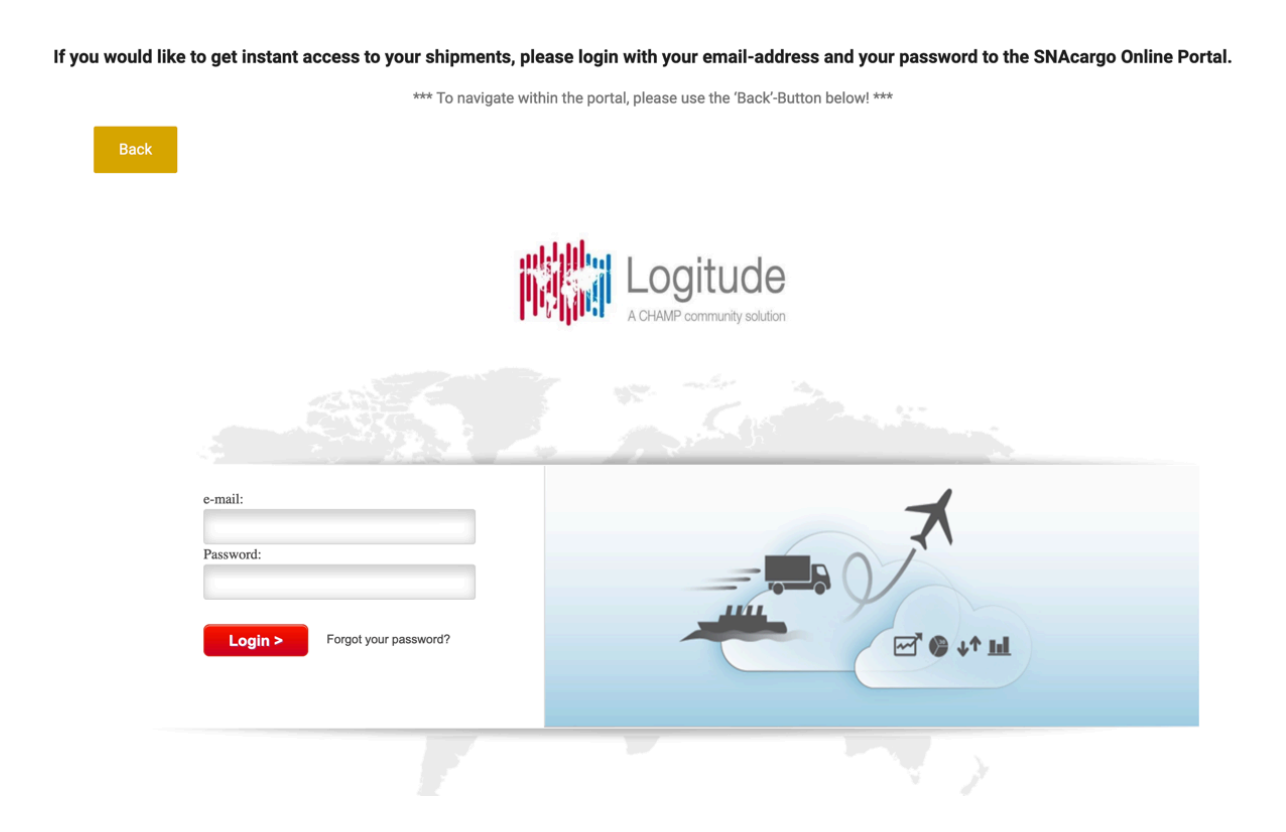

Please be aware that this page only works with Internet Explorer, Safari or Firefox and not with Google Chrome. In case you cannot change the browser, please go directly to

https://system.logitudeworld.com

If you do not have access to the SNAcargo Track & Trace System, please write a short email with your name, company name and e-mail to <u>support@snacargo.com</u>.

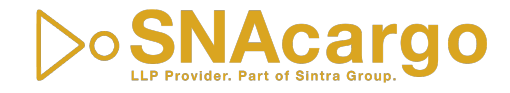

### REPORTING

#### **HOW TO REGISTER**

On our 'Reporting' site you will be asked to login to the SNAcargo Reporting Platform. In case you do not have a username/email and password, please click on 'Register'.

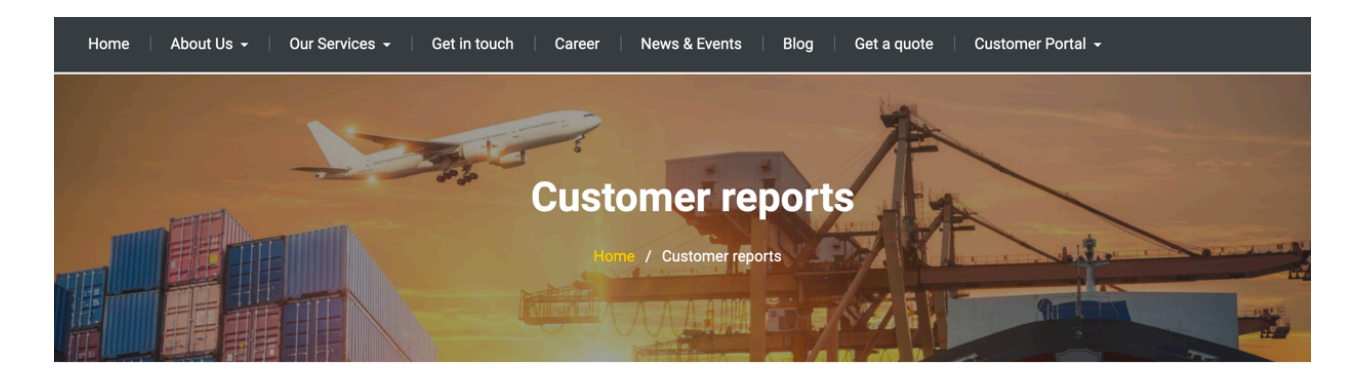

To access your customer specific reports, please login with the credentials provided to you by SNAcargo or create a new profile

| Username or E-mail *  |          |  |  |  |
|-----------------------|----------|--|--|--|
|                       |          |  |  |  |
| Password *            |          |  |  |  |
|                       |          |  |  |  |
| Keep me signed in     |          |  |  |  |
| Login                 | Register |  |  |  |
| Forgot your password? |          |  |  |  |

You will be redirected to our 'Register' site, where you have to choose a username and a password.

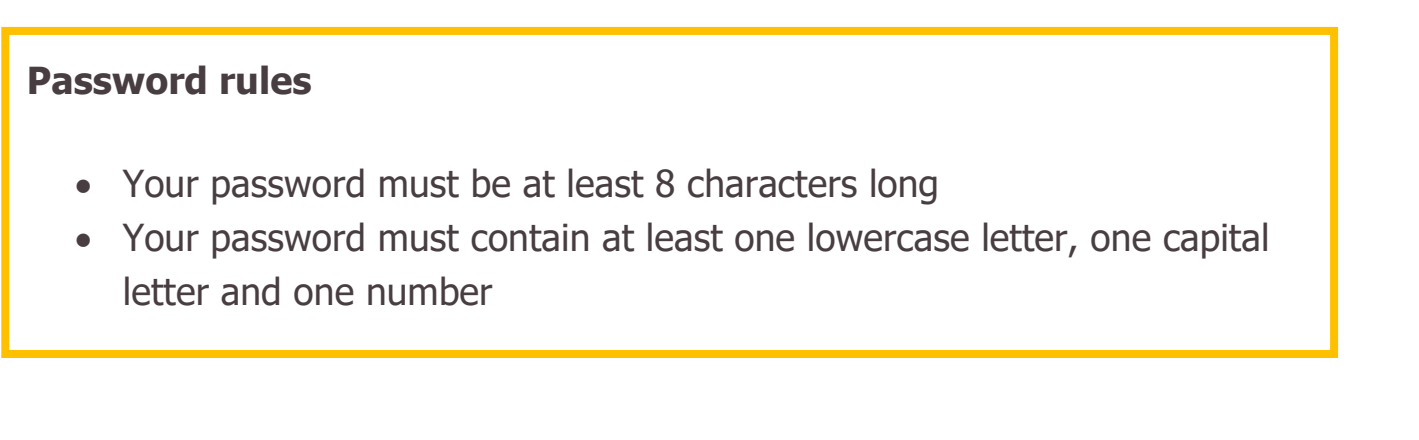

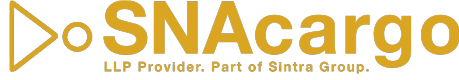

Please fill out all of the information and click on 'Register' on the down left side.

| Username *         |       |
|--------------------|-------|
|                    | 63    |
| First Name         |       |
|                    |       |
| Last Name          |       |
|                    |       |
| E-mail Address     |       |
|                    |       |
| Password *         |       |
|                    | ٢     |
| Confirm Password * |       |
|                    | ٩     |
|                    |       |
| Register           | Login |

If your registration is successful you will see the following message:

Thank you for registering on our site. We will review your details and send you an email for confirmation. This process may take up to 48hours. Thank you for your patience! The SNAcargo Support Team

In addition, you will also receive a confirmation email from <a>support@snacargo.com</a>. If you do not receive this email, please check your Spam-Folder.

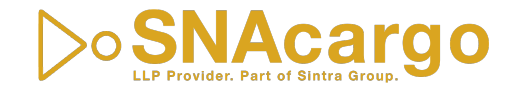

As soon as we have reviewed and validated the data of your registration, we will approve your registration and you will receive another email from <a href="mailto:support@snacargo.com">support@snacargo.com</a>, where we confirm your registration. Please take in account that this process may take up to 48hours.

The email will include your account e-mail, account username and a link to set a new password, if you do not remember your current password.

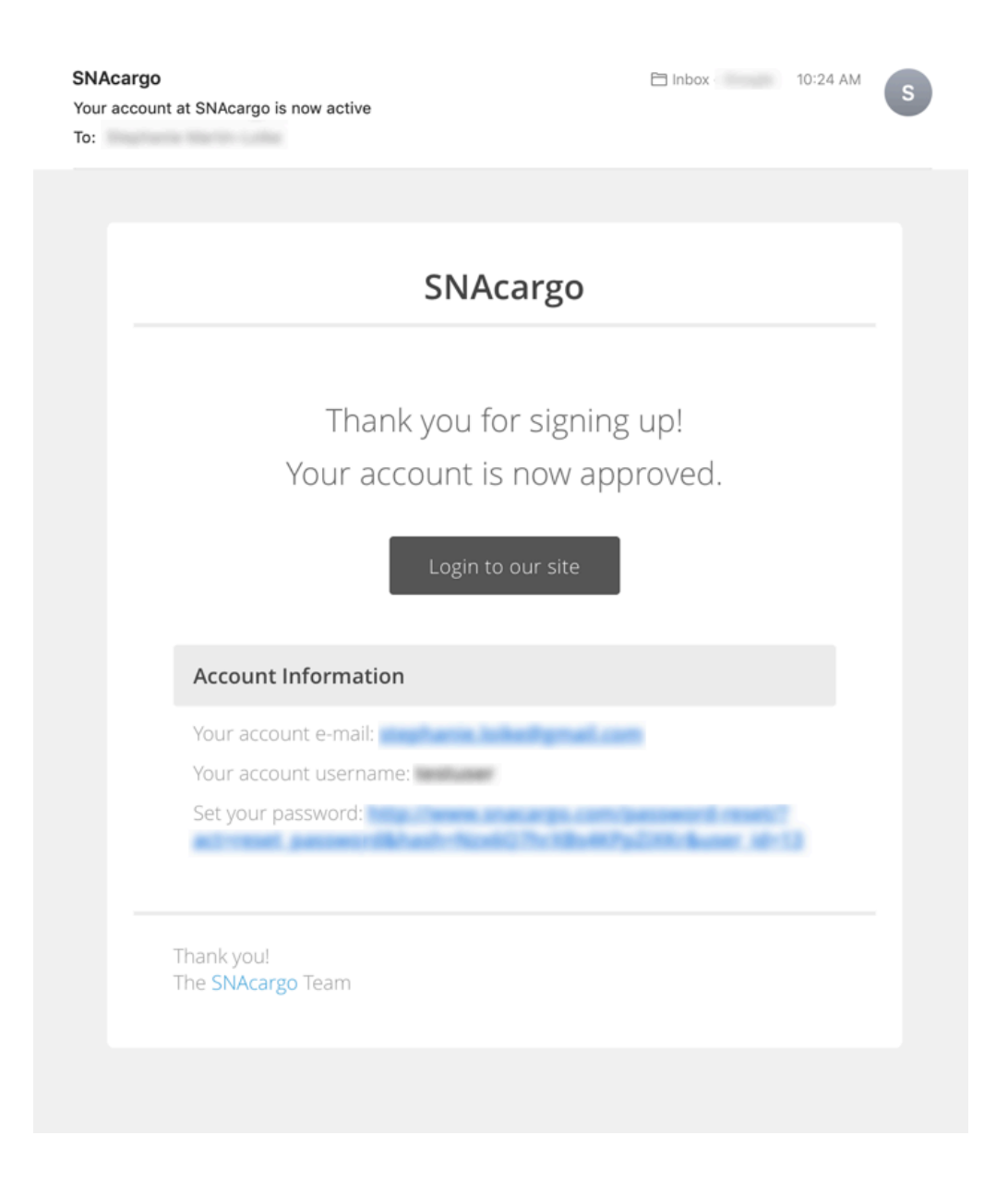

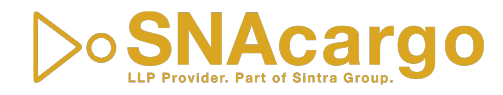

## REPORTING

#### **HOW TO LOGIN**

Please go to <u>www.snacargo.com</u> and click on Customer Portal – Reporting.

Type in your username or e-mail and your password and click on 'Login'.

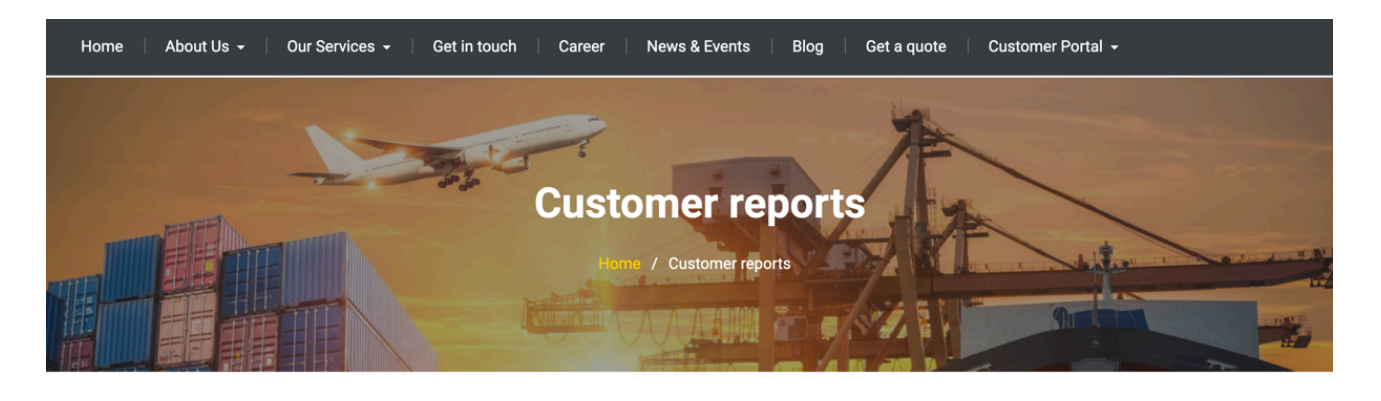

To access your customer specific reports, please login with the credentials provided to you by SNAcargo or create a new profile

| Username or E-mail *  |          |  |  |  |
|-----------------------|----------|--|--|--|
|                       | 5        |  |  |  |
| Password *            |          |  |  |  |
|                       |          |  |  |  |
| Keep me signed in     |          |  |  |  |
| Login                 | Register |  |  |  |
| Forgot your password? |          |  |  |  |

You will be then automatically redirected to your reports page.

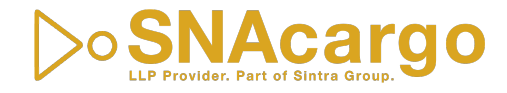

# REPORTING

#### **HOW TO DOWNLOAD / OPEN REPORTS**

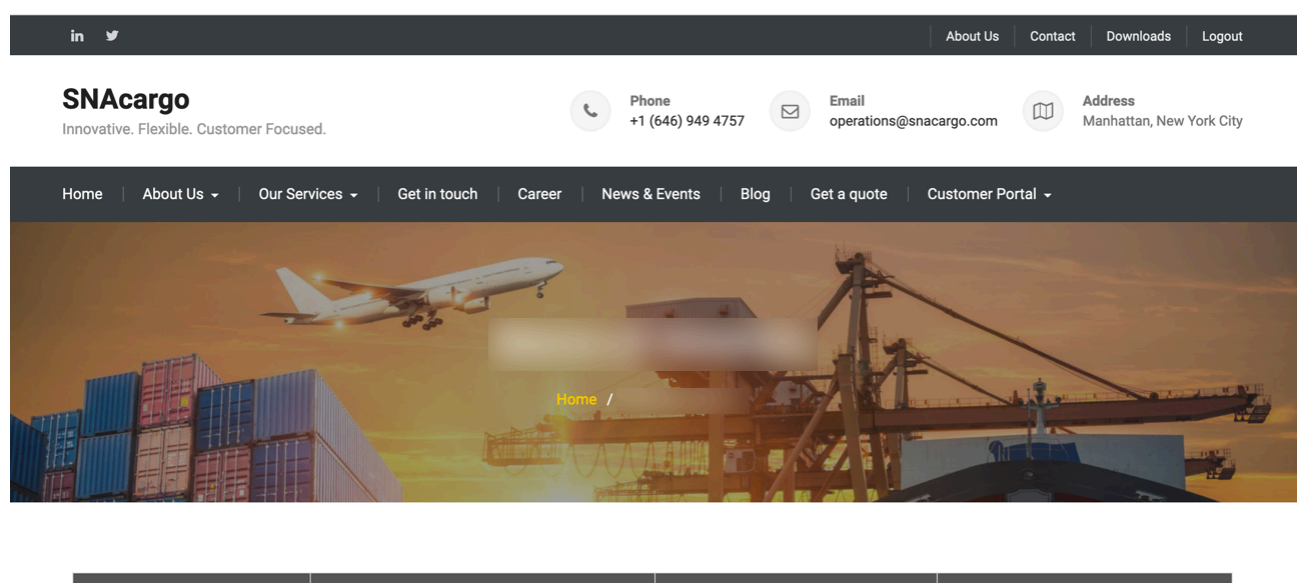

| Thumb | $\triangle$ Name $\bigtriangledown$ | riangle Size $	riangle$ | riangle Date $ abla$ |
|-------|-------------------------------------|-------------------------|----------------------|
| X     | Open   Download                     | 1000                    |                      |

You can either 'Open' the report directly or 'Download' the report by clicking one of the options directly under the report's name.

#### LOGOUT

You will stay logged in to your customer specific reporting until you click 'Logout' on the upper right corner of our website. Even if you close the browser window you will stay logged in – please be aware of that fact if you login in a public space.

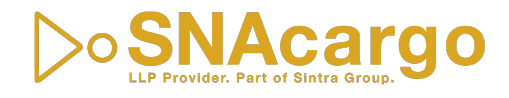